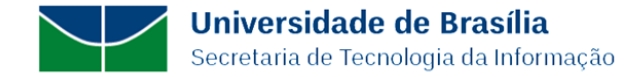

## COMO ACESSAR O E-MAIL INSTITUCIONAL ATRAVÉS DO SEU E-MAIL FUNCIONAL DA UnB

Primeiramente, o usuário deve acessar o seu e-mail funcional através do Office 365 no navegador internet ou diretamente no Outlook pelo mesmo navegador.

Após abrir sua caixa de e-mail funcional, deve-se clicar na última figura a direita da tela superior do Outlook onde mostra o nome do usuário e seu e-mail funcional conforme mostra a figura abaixo:

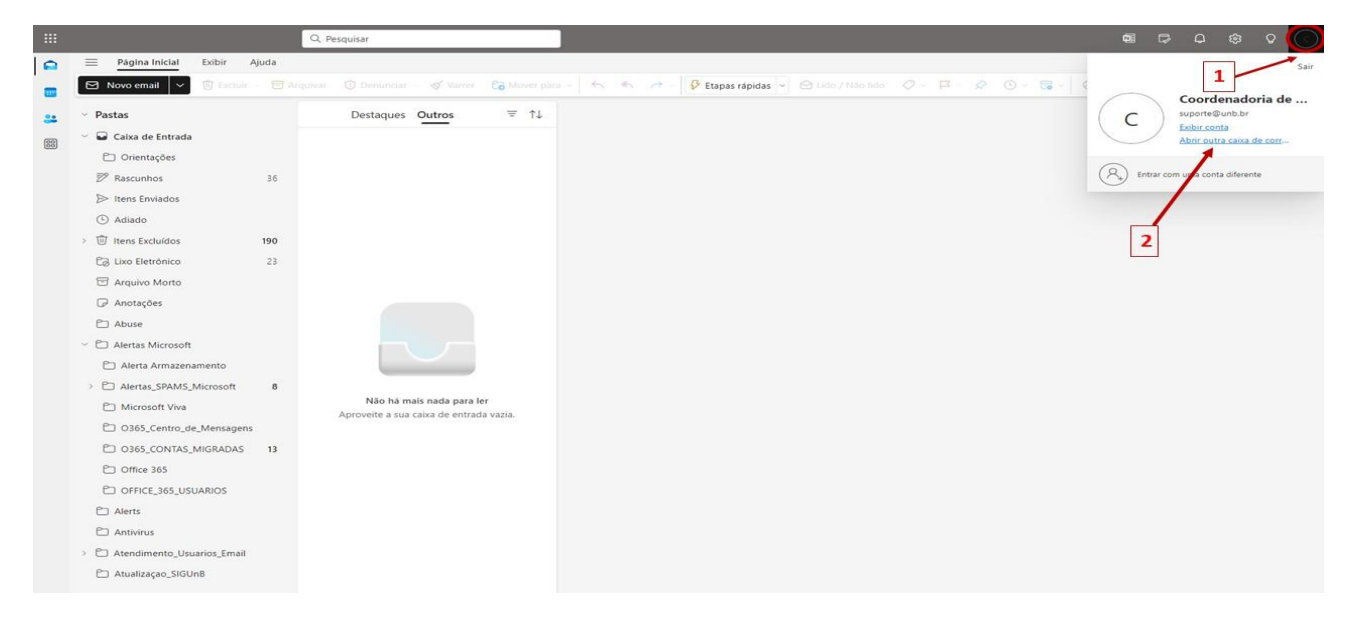

Ao abrir a caixa de diálogo onde mostra o nome do usuário, clique na frase "Abrir outra caixa de correio" e preencha com o e-mail da conta institucional departamental e clique no botão "Abrir":

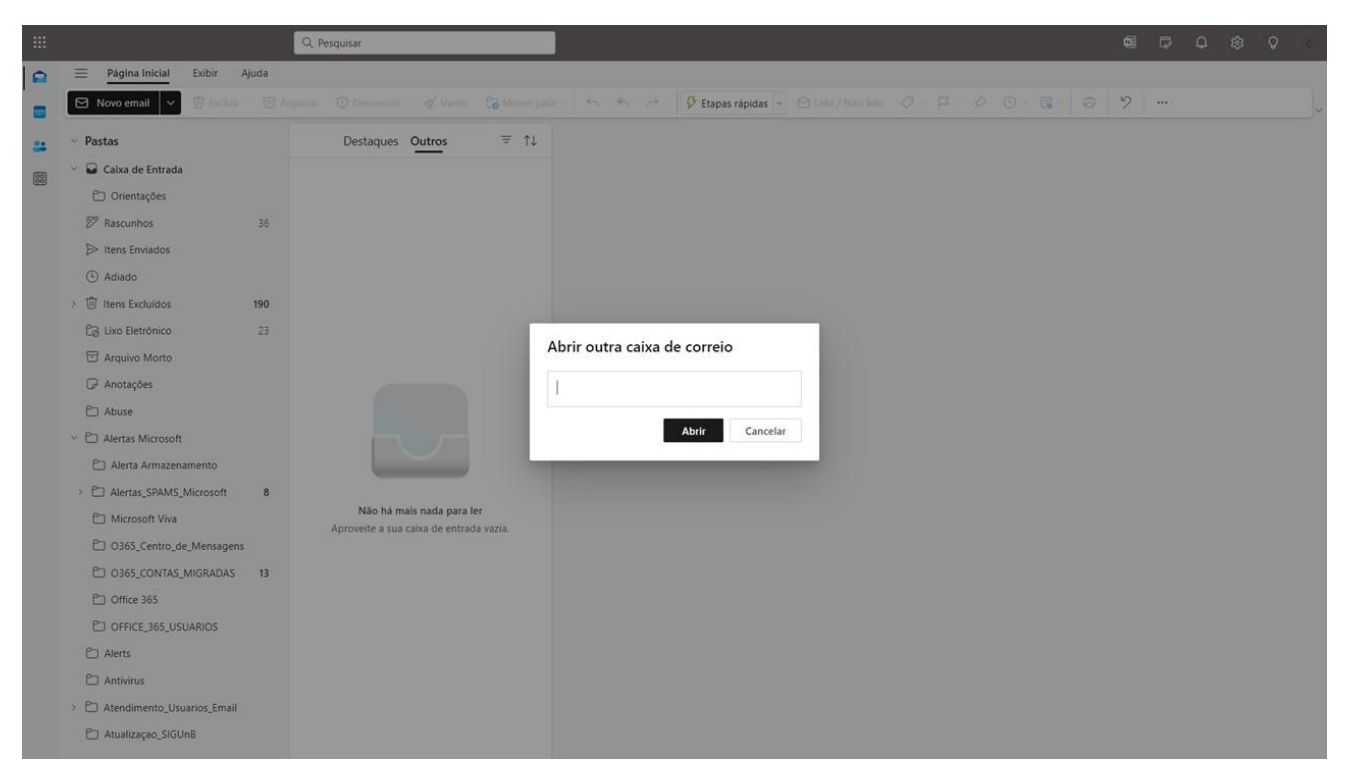

## **PRONTO**!

O Outlook abrirá uma nova Aba no navegador internet com todos os dados, pastas e mensagens do e-mail institucional, o qual foi compartilhado com a sua caixa de e-mail funcional. A partir desta janela, faça o uso da caixa institucional de forma totalmente independente da sua conta de e-mail funcional.